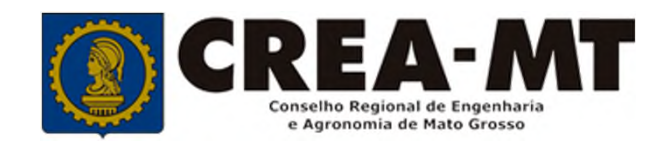

# COMO CONSULTAR ANDAMENTO DE PROTOCOLO PESSOA JURÍDICA

**SISTEMA eCREA** 

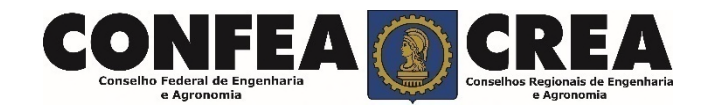

# **OBJETIVO:**

Apresentar procedimentos para acompanhamento de protocolos registrados no Portal do CREA-MT.

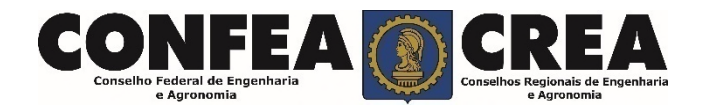

Acesse através do endereço

https://ecrea.crea-mt.org.br/

## **O Portal de Serviços CREA-MT**

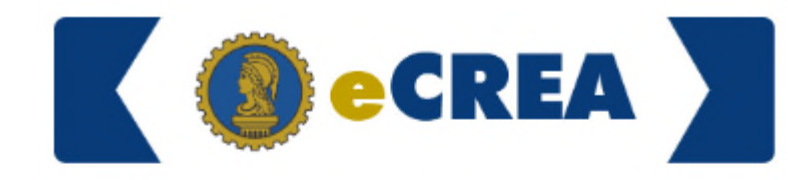

Autenticação Requerida

### Senha

Informe seu CPF e senha. Clique em Entrar

| Senha |   |       |  |
|-------|---|-------|--|
|       | E | ntrar |  |

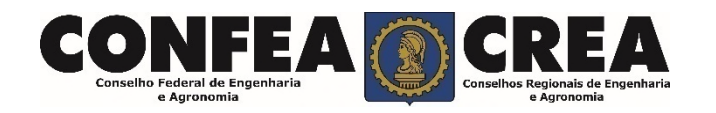

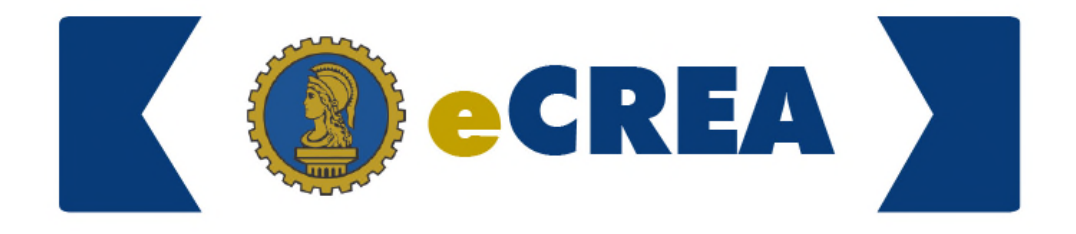

#### **Perfil de Acesso**

Grupo de Acesso: Selecione a Empresa

### Perfil de Acesso

| Escolha o Grupo de Acesso | o e o Perfil para ter acesso ao Sistema |     | Perfil: Empresa do Sistema |
|---------------------------|-----------------------------------------|-----|----------------------------|
| Grupo de acesso: *        | CREA- MT                                | ×   |                            |
| Perfil: *                 | Empresa do Sistema                      | х - |                            |
|                           | Logar                                   |     |                            |

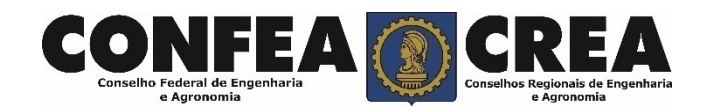

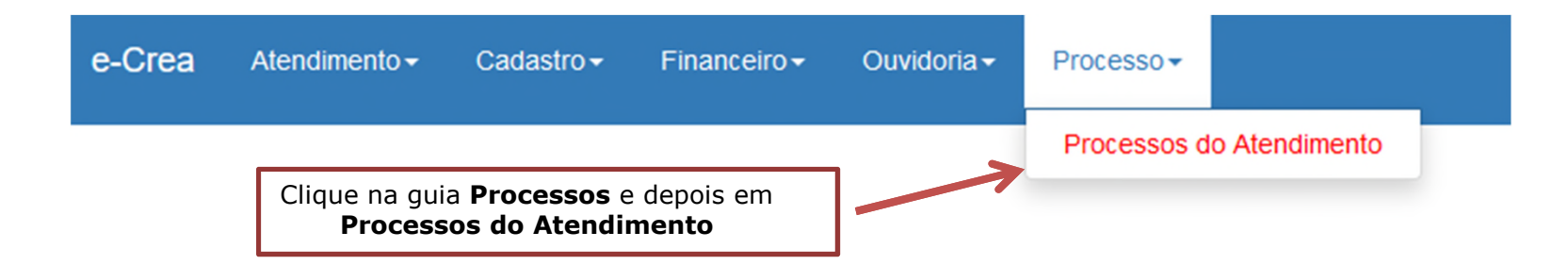

#### Manutenção de Processo

| Filtro                        |                                                                                     |                                                                                                  |   |                             |   |
|-------------------------------|-------------------------------------------------------------------------------------|--------------------------------------------------------------------------------------------------|---|-----------------------------|---|
| CPF/CNPJ:                     |                                                                                     | Número do Protocolo/Processo:<br>F/J                                                             |   | Nome do Solicitante:        |   |
| Serviço Solicitado:           |                                                                                     | Câmara(Atual):                                                                                   |   | Situação Processo:          |   |
| Pesquisar por Nome do Serviço | •                                                                                   | Selecione                                                                                        | • | Selecione                   | • |
| Câmara(Histórico):            |                                                                                     | Situação Relato(Atual):                                                                          |   | Situação Relato(Histórico): |   |
| Selecione                     | <b>~</b>                                                                            | Selecione                                                                                        | - | Selecione                   | ~ |
| Pesquisar Limpar Pesquisa     | Se desejar selecione u<br>clique em <b>Pesquisa</b><br><b>pesquisar</b> e aguarde o | m dos filtros disponíveis e depois<br>r ou clique diretamente em<br>carregamento dos resultados. |   |                             |   |

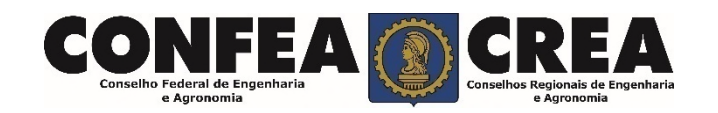

## Manutenção de Processo

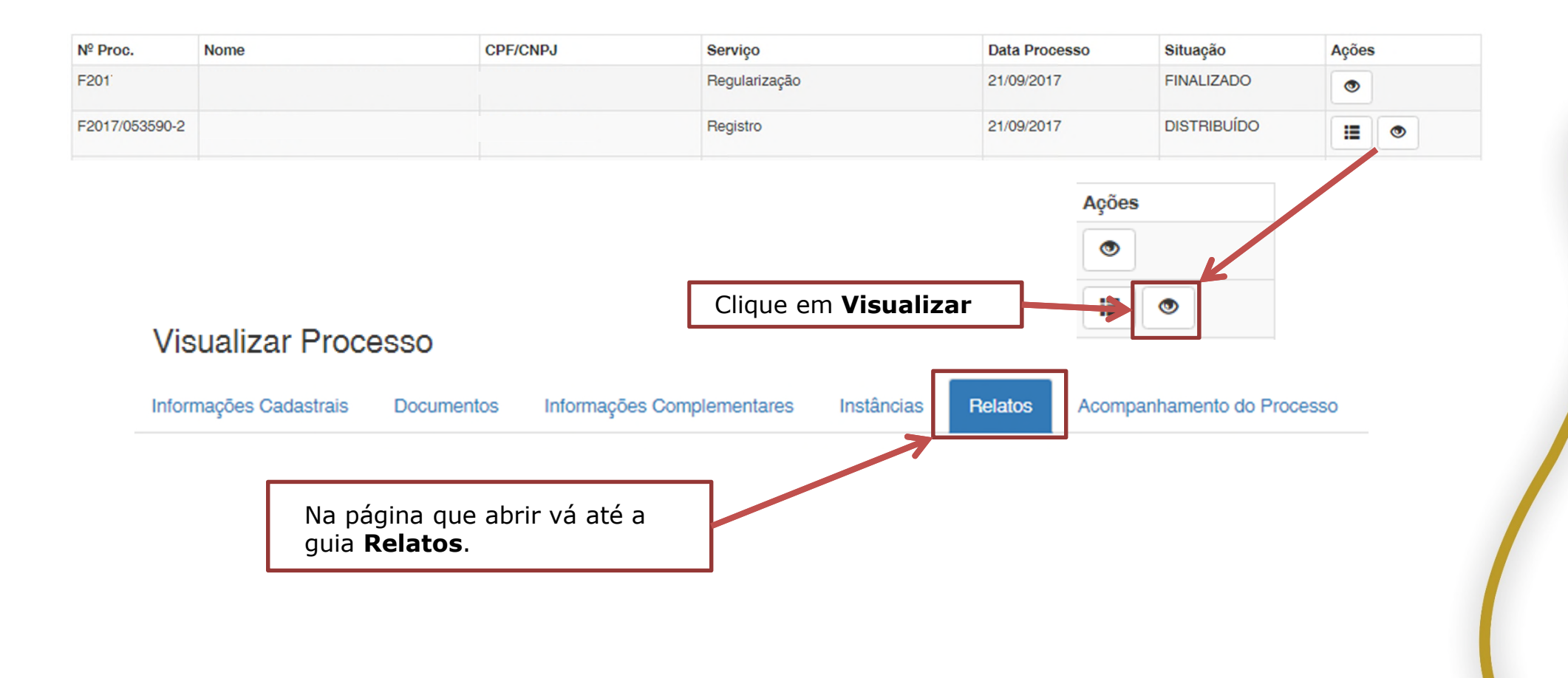

![](_page_5_Picture_2.jpeg)

| Câmara           |                                             |  |  |  |
|------------------|---------------------------------------------|--|--|--|
|                  |                                             |  |  |  |
| Histórico Relato |                                             |  |  |  |
| Ações            | Situação                                    |  |  |  |
|                  | Aguardando Distribuição                     |  |  |  |
|                  | Distribuído                                 |  |  |  |
|                  | Aguardando Relato -                         |  |  |  |
| ۲                | Relatado - DEFERIDO                         |  |  |  |
|                  | Aguardando Aprovação Ad Referendum          |  |  |  |
|                  | Aprovação Ad Referendum Realizada - DEFERIR |  |  |  |
|                  | Aguardando Aprovação da Câmara              |  |  |  |

Obs. Quando o processo estiver com o status de:

"AGUARDANDO DISTRIBUIÇÃO" = Processo está aguardando ser encaminhado para relato.

"AGUARDANDO RELATO" = Processo está aguardando ser relatado.

"DEFERIDO" = Processo foi relatado e aprovado quando constar a mensagem "APROVAÇÃO AD REFERENDUM REALIZADA – DEFERIR".

"**RELATADO** – **INDEFERIDO**" = Processo foi relatado e teve o parecer desfavorável à solicitação. Entre em contato com o CREA.

"**RELATADO – DILIGÊNCIA**" = Pendência. A solicitação está aguardando a apresentação ou a correção de algum documento. Entre em contato com o CREA.

![](_page_6_Picture_7.jpeg)

![](_page_7_Picture_0.jpeg)

(65) 3315-3000 / 0800-647-3033

www.crea-mt.org.br

![](_page_7_Picture_3.jpeg)